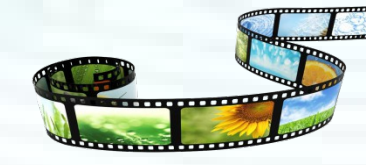

# 音视频技术及后期剪辑

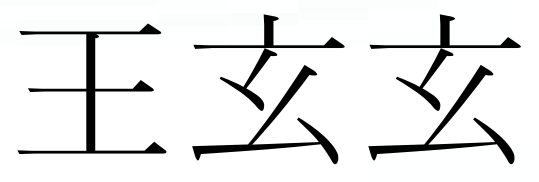

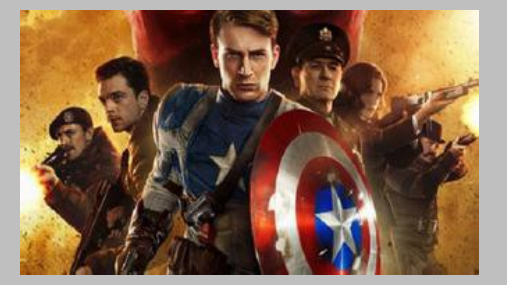

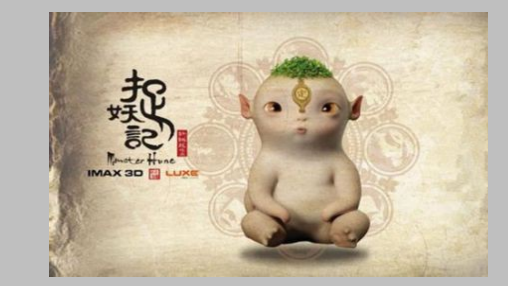

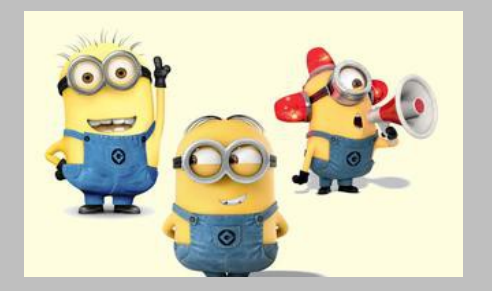

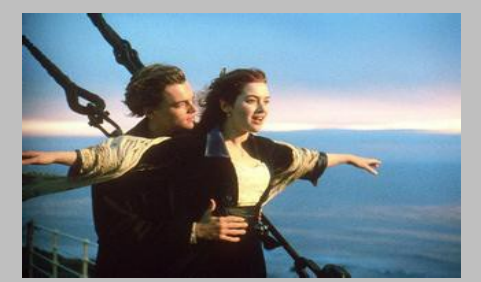

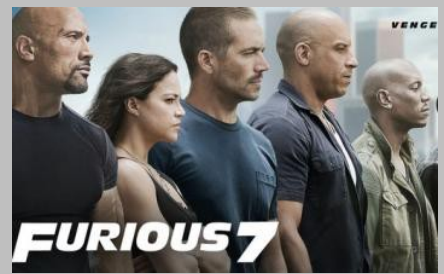

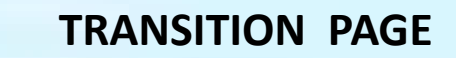

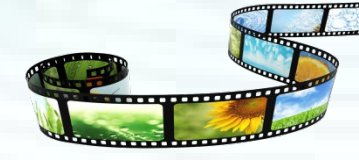

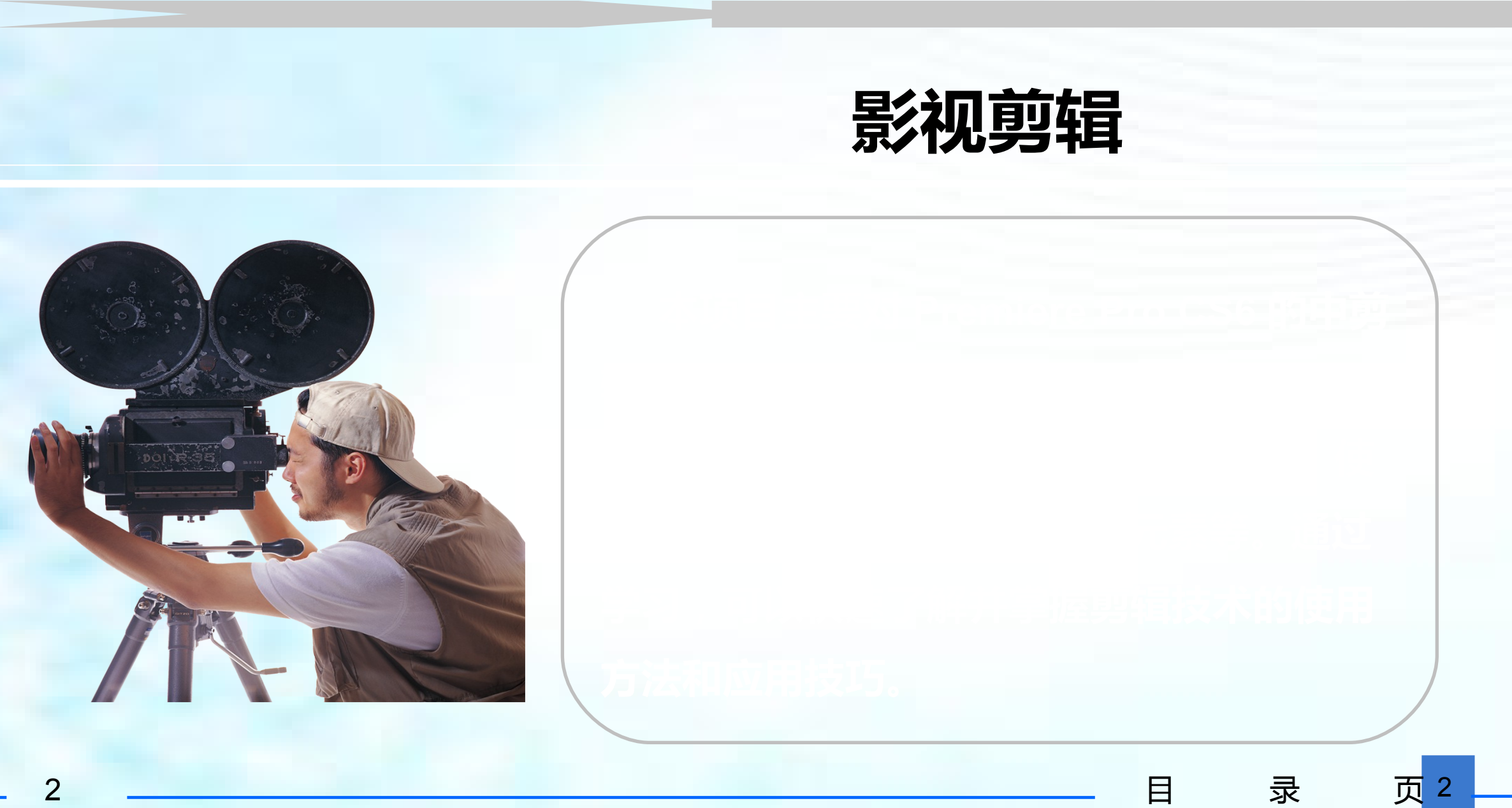

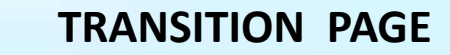

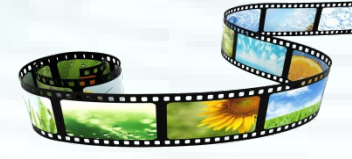

## 学习目标

# > 熟练掌握使用 Premiere Pro CS6 导入各种素材 > 掌握使用 Premiere Pro CS6 创建新元素 > 了解素材的管理 > 掌握在源监视器中剪辑素材

◇ 掌握在时间线窗口中剪辑素材

日

页

录

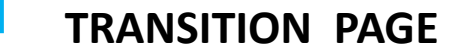

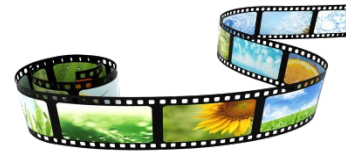

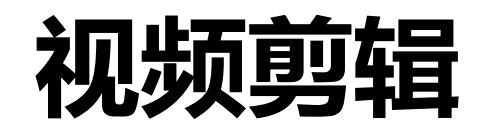

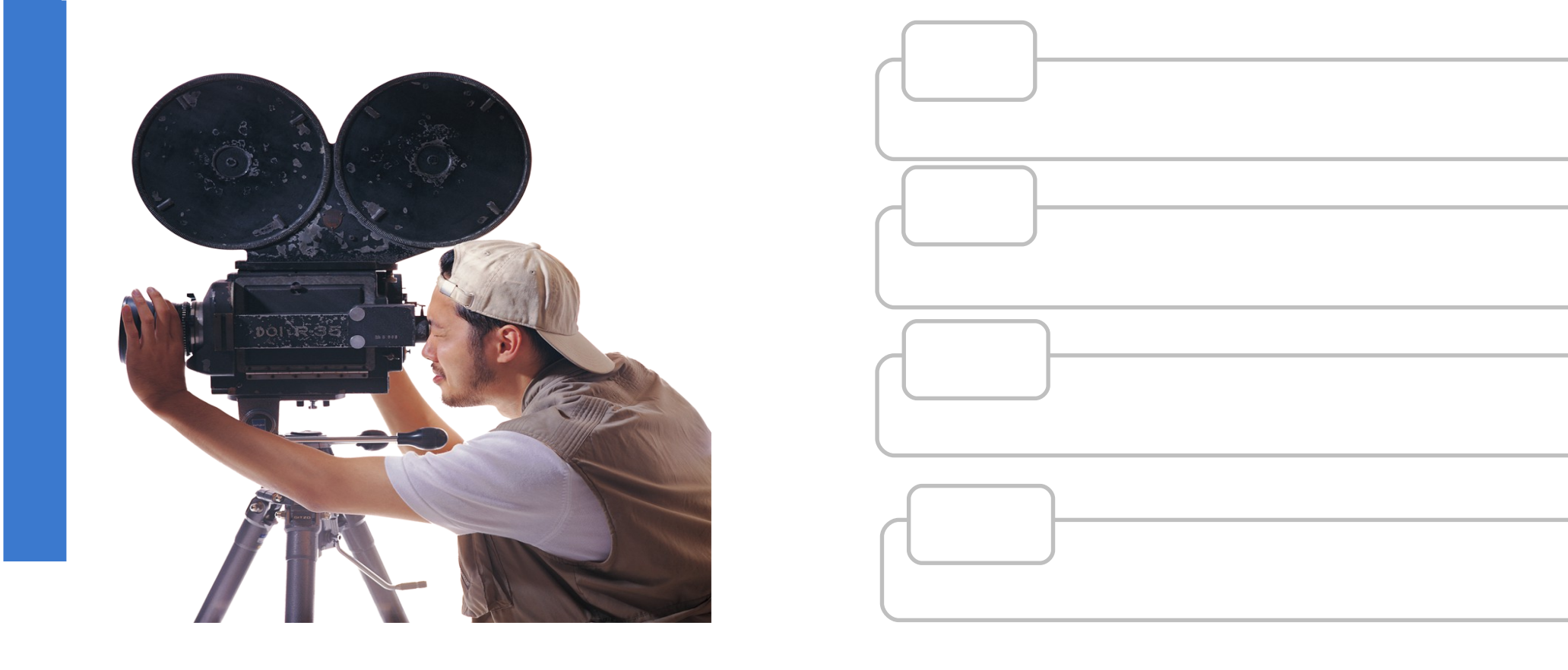

目

4

#### 第一节 导入素材

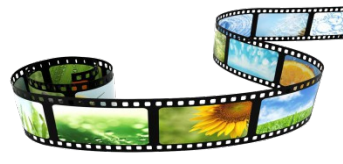

## 2.1.1 导入素材基本操作方法

## 导入素材有三种方法:

- 1. 在项目面板的空白处双击, 打开"导入"对话框;
- 2." 文件" ◊导入
- 3. 快捷键: Ctrl+I

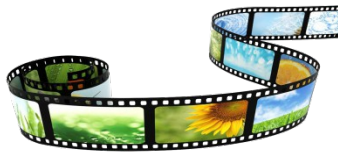

## 2.1.2 导入素材文件夹

第一节 导入素材

## ●打开"导入"对话框,选择文件夹,点击"导入文件夹"按钮。

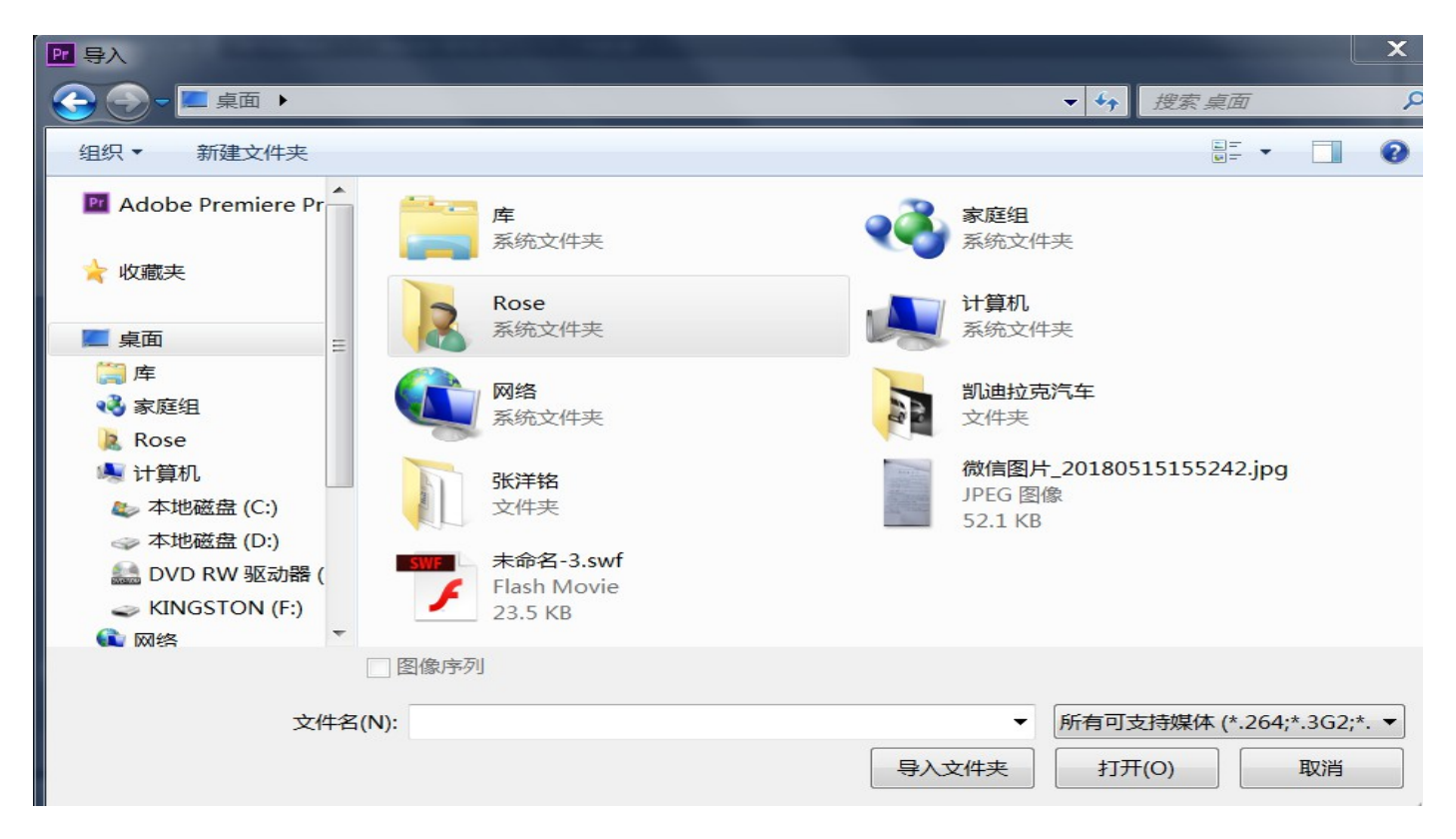

## 2.1.3 导入图像序列

## ●打开"导入"对话框,打开序列文件夹,单击"第一个文件",勾

| 选对                                                                                                    | 话村                | 国底部                 | 的"图                 | 像序                       | 列"复                                           | 选框。                       |       |
|----------------------------------------------------------------------------------------------------|-------------------|---------------------|---------------------|--------------------------|-----------------------------------------------|---------------------------|-------|
| ₽ 导入                                                                                                    |                   |                     |                     |                          |                                               |                           | K     |
| 😪 🕣 - 📕 > 烟                                                                                                    | 花TGA              |                     |                     |                          | ▼ 🍫 搜索                                        | 图 烟花TGA                   | Q     |
| 组织▼ 新建文件                                                                                                    | <b>牛</b> 夹        |                     |                     |                          |                                               | E - 🗌 🤅                   | )     |
| <ul> <li>▶ 二二 库</li> <li>▶ ※ 家庭组</li> <li>▶ Rose</li> <li>▲ 計算机</li> <li>▶ ▲ 本地磁盘 (C:</li> <li>▶ ▲ 本地磁盘 (D:</li> </ul>                   | ))                | TARGA<br>场花0001.tga | TARGA<br>场花0002.tga | TARGA<br>场<br>烟花0003.tga | TARGA<br>场花0004.tga                           | TARGA<br>场<br>烟花0005.tga  | • 111 |
| <ul> <li>&gt; 基本 DVD RW %22</li> <li>&gt; 《 KINGSTON</li> <li>&gt; 《 网络</li> <li>&gt; 經 控制面板</li> <li>③ 回收站</li> <li>〕 凯迪拉克汽车</li> </ul> | 幻音音(<br>(F:)<br>Ξ | TARGA<br>烟花0006.tga | TARGA<br>场花0007.tga | TARGA<br>场花0008.tga      | TARGA<br>版花0009.tga                           | TARGA<br>烟花0010.tga       |       |
| 🐌 烟花TGA<br>👢 张洋铭                                                                                                    | -                 | TARGA<br>了图像序列      |                     |                          |                                               |                           | Ŧ     |
|                                                                                                    | 文件名(N             | IJ: 烟花0001.tga      |                     | 导入文件                     | <ul> <li>▼ 所有可支持媒</li> <li>夹 打开(O)</li> </ul> | 体 (*.264;*.3G2;*. ▼<br>取消 |       |

提示

导入序列图像时 图像的格式必须统一, 不同格式的图像无法作 为序列导入;此外,图 像的名称应包含递增或 递减的数字

![](_page_6_Picture_9.jpeg)

第一节 导入素材

![](_page_7_Picture_2.jpeg)

## 2.1.4 导入分层图像

打开"导入"对话框,选择psd文件,单击"打开"发钮,打开 "导入分层文件"对话框,选择需要的选项

![](_page_7_Figure_5.jpeg)

#### 第一节 导入素材

![](_page_8_Picture_2.jpeg)

视频剪辑

![](_page_8_Figure_4.jpeg)

#### 合并所有图层

将所有图层合并为一个图层并全部导入。

#### 合并的图层

选择该选项后,可在下方的图层列表中选择要导入的 图层,系统会将选择的图层合并为一个图层并导入。

#### 各个图层

选择该选项后,在下方的图层列表中选择要导入的 图层,所选图层在导入后将分别成为独立的图片。

#### 序列

选择该选项后,在下方的图层列表中选择要导入的 图层,所选图层在导入后将分别成为独立的图片。

#### 第一节 导入素材

## 2.1.5 导入 premiere 项目文件

新建一个项目文件, 打开"电子相册素材.prproj"项目文件。

![](_page_9_Figure_4.jpeg)

![](_page_9_Picture_5.jpeg)

![](_page_10_Picture_0.jpeg)

![](_page_10_Picture_1.jpeg)

![](_page_10_Picture_2.jpeg)

目

录

![](_page_10_Figure_3.jpeg)

#### 第二节 管理素材

#### 2.2.1 查看素材信息

![](_page_11_Picture_5.jpeg)

![](_page_11_Picture_7.jpeg)

![](_page_12_Picture_0.jpeg)

![](_page_13_Figure_0.jpeg)

#### 第二节 管理素材

视频剪辑

#### 2.2.2 整理素材

![](_page_14_Figure_4.jpeg)

![](_page_14_Picture_6.jpeg)

![](_page_15_Figure_0.jpeg)

| 第       | 第二节 管理素材                                  |                                                                                                    |
|---------|-------------------------------------------|----------------------------------------------------------------------------------------------------|
| 一章      | 整理                                        |                                                                                                    |
|         | 第70 単一 日 第713 选中素材文件执行<br>整理<br>素材 _ 查找素材 | "素材"◇重命名;或右击鼠标,执行"重命名;                                                                                                    |
| 2. 见频剪辑 | 本命名・prproj(已辺ぷ) ○▼ 风光1 ○▼ 风光1 ○▼ スポ ○▼ スポ | <b>查找 查找 查找 查找 查找 查找 查找 查找 查找 查找 查找 查找 查找 章 技 查找 查找 章 ガ 章 ガ 章 ガ 章 ガ 章 ガ 章 ガ 章 ガ 章 ガ ブ ブ ブ ブ ブ ブ ブ ブ ブ ブ ブ ブ ブ ブ ブ ブ ブ ブ ブ ブ ブ ブ ブ ブ ブ ブ ブ ブ ブ ブ ブ ブ ブ ブ ブ ブ ブ ブ ブ ブ ブ ブ ブ ブ ブ ブ ブ ブ ブ ブ ブ ブ ブ ブ ブ ブ ブ ブ ブ ブ ブ ブ ブ ブ ブ ブ ブ ブ ブ ブ ブ ブ ブ ブ ブ ブ ブ ブ ブ ブ ブ ブ ブ ブ</b> |
|         | ▼ ■ ■ ■ ■ ■ ■ ■ ■ ■ ■ ■ ■ ■ ■ ■ ■ ■ ■ ■   |                                                                                                    |
|         |                                           |                                                                                                    |

#### 第二节 管理素材

![](_page_17_Picture_2.jpeg)

整理

![](_page_17_Picture_4.jpeg)

|                | 郊   | 外风  | 光欣赏_2 | .prproj |    |     |    |              |    | 5 I      |
|----------------|-----|-----|-------|---------|----|-----|----|--------------|----|----------|
| <del>-</del> م | 7   |     |       |         |    | 入口: | 全部 |              |    | -        |
| 名称             | ř 🔨 |     |       |         | 标签 |     |    | 帧速率          |    | \$       |
| ►              |     | 图   | 象素材   |         |    |     |    |              |    |          |
| ►              |     | 字   | 幕素材   |         |    |     |    |              |    |          |
|                | ÷   | 序   | 5J 01 |         |    |     |    | 25.00 fj     | ps |          |
| •              |     | 音   | 频素材   |         |    |     |    |              |    |          |
|                |     | *** | 背景音短  | ƙ.mp3   |    |     |    | 22,050       | Hz |          |
|                |     |     |       |         |    |     |    |              |    |          |
|                |     |     |       |         |    |     |    |              |    |          |
|                |     |     |       |         |    |     |    |              |    |          |
|                |     |     |       |         |    |     |    |              |    |          |
|                |     |     |       |         |    |     |    |              |    |          |
|                |     |     |       |         |    |     |    |              |    |          |
|                |     |     |       |         |    |     |    |              |    |          |
| •              |     |     |       |         |    |     |    |              |    | ►        |
| :=             |     | *   | ۵     |         |    |     |    | ا <u>م</u> ا |    | <b>m</b> |

通过新建文件夹来管理,有三种基本 方法新建文件夹: 1.菜单命令:文件\新建\文件夹; 2.工具按钮:在"项目"窗口底部,新 建文件夹; 3.快捷菜单命令:在"项目"窗口右击 鼠标,执行"新建文件夹"

第一章

视频剪辑

#### 第二节 管理素材

![](_page_18_Figure_3.jpeg)

## 1. 在"项目"窗口选择要替换的源素材文件,执行"素材"◇替换 素材;

2. 右击鼠标,执行"替换素材"命令,打开"替换素材"对话框, 选择替换的目标文件。

![](_page_18_Picture_7.jpeg)

#### 第三节 创建素材

#### 2.3.1 创建素材

![](_page_19_Figure_4.jpeg)

#### 创建素材有三种方法:

1. 在项目面板的底部工具栏列表
 中,单击"新建分项";
 2."文件"◇新建;
 3. 在项目面板的空白区域右击鼠
 标,执行"新建分项";

![](_page_19_Picture_8.jpeg)

![](_page_20_Figure_0.jpeg)

#### 第三节 创建素材

创建彩条

![](_page_21_Picture_2.jpeg)

视频剪辑

![](_page_21_Figure_4.jpeg)

![](_page_21_Figure_5.jpeg)

![](_page_22_Figure_0.jpeg)

### 第三节 创建素材

创建倒计时片头

| ЭШ       |
|----------|
| 1儿       |
| 瓶        |
| <u>火</u> |
| 月リ       |
|          |
| 頖        |

| 新建通用倒计时片     | <u>\</u>                    | x        |
|--------------|-----------------------------|----------|
| 视频设置         |                             |          |
| 宽:           | 720 高: 576                  |          |
| 时基:          | 25.00fps                    | -        |
| 像素纵横比:       | D1/DV PAL 宽银幕 16:9 (1.4587) | <b>•</b> |
| 音频设置<br>采样率: | 48000 Hz                    |          |
|              | 确定取                         | 肖        |

![](_page_23_Figure_6.jpeg)

![](_page_24_Picture_0.jpeg)

#### 2.4.1 认识监视器面板

![](_page_24_Picture_4.jpeg)

"源"监视器面板 的主要作用是预览 和剪辑素材;"节 目"监视器面板主 要用于预览"时间 线"调板当前序列 中的内容,即预览 序列的制作效果。

#### 视频编辑 第四节

![](_page_25_Picture_2.jpeg)

源" 监视器调板 "

![](_page_25_Figure_4.jpeg)

视频剪辑

26

视频的显示方式

#### 2.4.2 认识"时间线"面板

![](_page_26_Figure_3.jpeg)

![](_page_26_Picture_6.jpeg)

![](_page_27_Picture_0.jpeg)

第

章

#### 第四节 视频编辑

![](_page_27_Picture_2.jpeg)

![](_page_27_Figure_3.jpeg)

需要注意的是,利用其缩放控制<u>第</u>, ■ ■ 可以改变时间标尺的显示比例。此外,也可选择"工<sup>●</sup>"调板中的"缩放工具" , 然后单击"时间线"调板以放大时间标尺的显示比例;按住【Alt】键单击可缩小显示 比例。

#### 第四节 视频编辑

#### 2.4.3 时间线轨道常用操作

![](_page_28_Figure_4.jpeg)

![](_page_28_Picture_5.jpeg)

#### 第四节 视频编辑

![](_page_29_Picture_2.jpeg)

#### 2.4.4 取消音视频素材的链接和组合素材

选择"素材">"解除视音频链接"菜单,即可解除该视频片段和音频的链接。

#### 2.4.5 调整素材的播放速度和持续时间

选择"素材" >" 速度 / 持续时间"菜单 , 或按快捷键【 Ctrl+R 】 , 打开"素材速度 / 持续时间"对话框。

![](_page_29_Picture_7.jpeg)

视频剪辑

![](_page_30_Picture_1.jpeg)

第四节 视频编辑

#### 速度

该数值越大视频素材片段的播放速度越快,持续 时间就越短,反之越长。

#### "倒放速度"复选框

勾选该复选框,可颠倒视频素材片段的播放顺序,使 其从末尾向前播放。

#### "保持音调不变"复选框

勾选该复选框,在调整带有音频的视频素材的播放 速度时,只有音速发生变化,而音调不变。

#### "波纹编辑,移动后面的素材"复选框

勾选该复选框,调整时后面的素材片段会根据所调 整素材的长度自动后移或前移。

![](_page_30_Picture_11.jpeg)

#### 第四节 视频编辑

![](_page_31_Picture_2.jpeg)

#### 2.4.6 视频编辑工具的使用

滚动编辑:可以对轨道中相邻素材片段的出点和入点进行同步调整,其他素 材片段的位置和序列总长度保持不变;

**错落工具:**可以对轨道中的素材片段的出点和入点进行调整,不覆盖左右相 邻的素材,不改变序列的持续时间、素材的播放速度和持续时间,但改变素 材片段的播放内容;

**滑动工具:**可同步调整与该素材片段相邻的两个素材片段的入点和出点,而 该素材片段的入点和出点保持不变,节目的总长度保持不变;

波纹编辑:可实现在不覆盖左右相邻素材、不改变播放速度的情况下,对轨 道中素材片段的入点和出点进行调整,序列时间随之变化。

#### 第四节 视频编辑

视频剪辑

#### 2.4.7 设置入点和出点

![](_page_32_Picture_4.jpeg)

在将素材添加到序列的时间线轨道之前,可在"源"监视器调板中设置 素材片段的入点和出点,然后利用插入或覆盖方式将素材片段添加到时 间线的目标轨道中

在将素材添加到时间线轨道后,可以使用"工具"调板中的相应工具 , 通过拖拽素材片段边缘等方式来调整其入点和出点。

![](_page_32_Picture_7.jpeg)

#### 视频编辑 第四节

#### 2.4.8 插入和覆盖编辑

![](_page_33_Figure_4.jpeg)

![](_page_33_Picture_5.jpeg)

#### 第四节 视频编辑

![](_page_34_Picture_2.jpeg)

#### 使用覆盖方式添加素材:

![](_page_34_Figure_4.jpeg)

视频剪辑

#### 第四节 视频编辑

![](_page_35_Picture_2.jpeg)

素材源比目标更长。
送项
○ 更改素材速度(充分匹配)
○ 忽略源入点
○ 忽略源出点
○ 忽略序列入点
○ 忽略序列出点

#### 更改素材速度(充分分配)

改变源素材入点和出点之间视频片段的播放速度。

#### 忽略源入点

以序列出入点之间的时间为准,从左侧剪除源素材片段的部 分内容。

#### 忽略源出点

修剪源素材的出点,使其适应序列中设定的持续时间。

#### 忽略序列入点

在将源素材出点与序列出点对齐的情况下,将源素材中多 出的部分覆盖序列入点之前的部分内容。

#### 忽略序列出点

在将源素材入点与序列入点对齐的情况下,将源素材中多 出的部分覆盖序列出点之后的部分内容。

#### 第四节 视频编辑

![](_page_36_Picture_2.jpeg)

2.4.9 三点编辑和四点编辑

所谓三点编辑就是通过设置两个入点和 一个出点,或一个入点和两个出点来选取素材片 段及对素材片段在序列中进行定位。 其中一种典型的三点编辑方式是设置 素材片段的入点和出点,以及设置素材片段的入 点在序列中的位置(即设置序列的入点)。

视频剪辑

视频剪辑

#### 第四节 视频编辑

![](_page_37_Picture_2.jpeg)

#### 2.4.9 三点编辑和四点编辑

![](_page_37_Picture_4.jpeg)

所谓四点编辑,就是通过在"源"监视器中设置 素材的入点和出点,在"节目"监视器中设置序 列的入点和出点,再通过匹配对齐将素材添加到 序列中。

## 谢谢观看!